## E-Mail-Servereinstellungen in Outlook unter iOS anpassen.

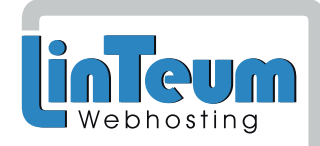

1) Klicken Sie in Ihrer Outlook iOS App auf Ihren "Initial-Buchstaben"

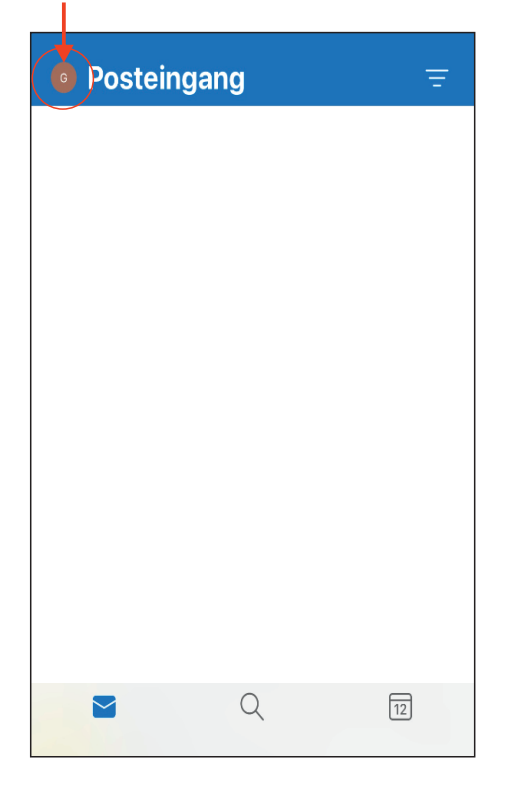

2) Klicken Sie auf der Linken Seite auf das Zahnrad.

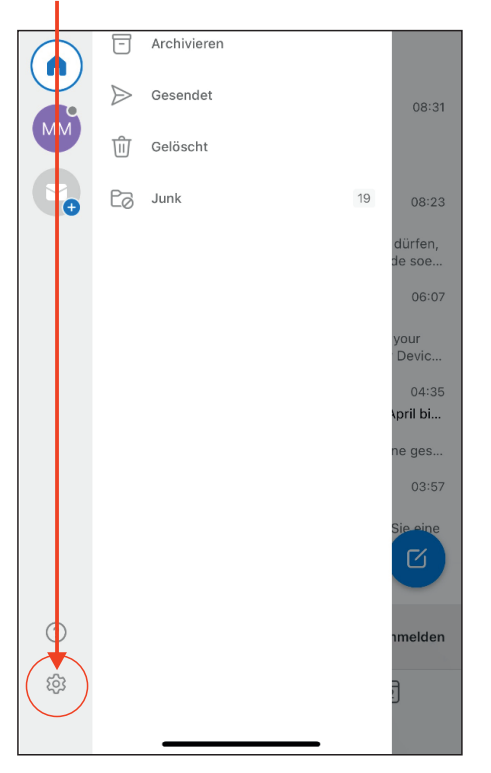

5) Aktivieren Sie die Erweiterten-Einstellungen.

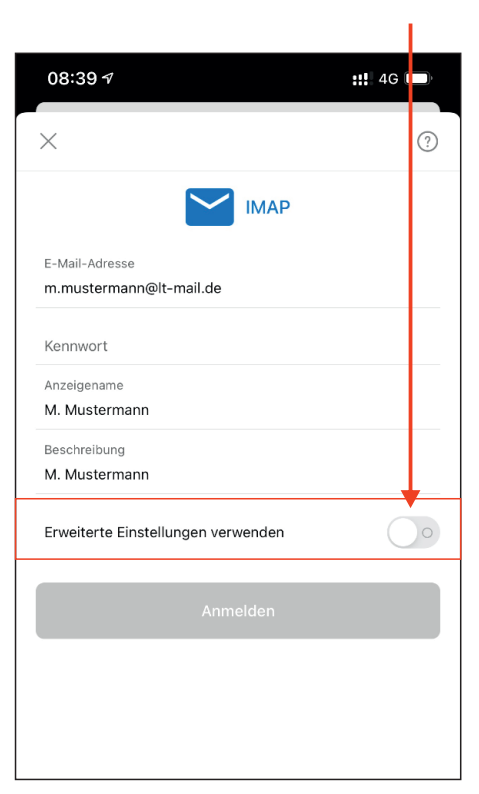

3) Wählen Sie Ihr E-Mailkonto

aus, das Sie bearbeiten möchten.

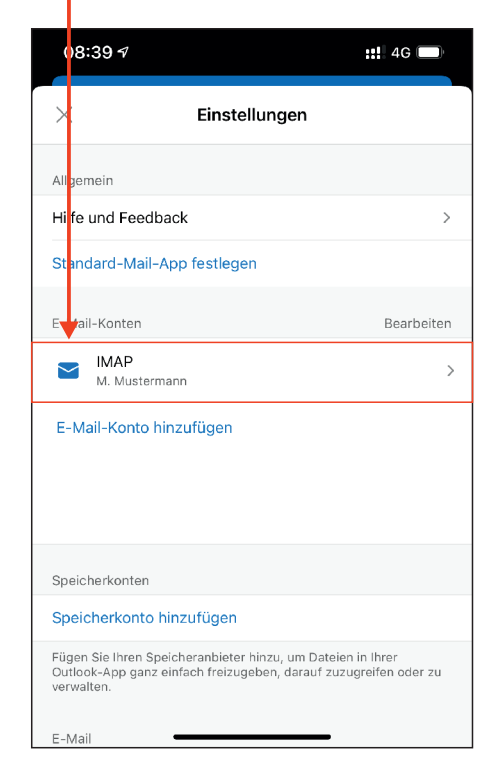

5) Überprüfen Sie die Einstellungen vor allem "Posteingang- und Ausgangs-Server" und Klicken Sie auf Anmelden.

| 08:39 🕫                                   | <b>::!!.</b> 4G 🔲                      |
|-------------------------------------------|----------------------------------------|
| IMAP-Posteingangsserver                   |                                        |
| IMAP-Hostname<br>srv002.whs.lt-hosting.de |                                        |
| IMAP-Port                                 |                                        |
| 993                                       |                                        |
| IMAP-Benutzername                         |                                        |
| m.mustermann@lt-mail.de                   | <ul> <li>Ihre E-Mailadresse</li> </ul> |
| IMAP-Kennwort                             | - Ihr Kennwort                         |
| SMTP-Postausgangsserver                   |                                        |
| smrv002.whs.lt-hosting.de                 |                                        |
| SMTP-Port                                 |                                        |
| 25                                        |                                        |
| SMTP-Benutzername                         |                                        |
| m.mustermann@lt-mail.de                   | <ul> <li>Ihre E-Mailadresse</li> </ul> |
| SMTP-Kennwort                             | - Ihr Kennwort                         |
| Erweiterte Einstellungen verwenden        |                                        |
| Anmelden                                  |                                        |

4) Klicken Sie auf "Anmeldeinformationen" bearbeiten

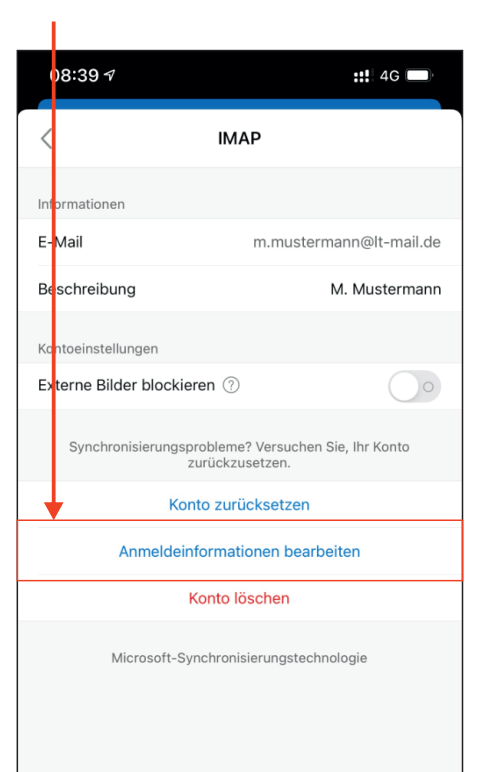